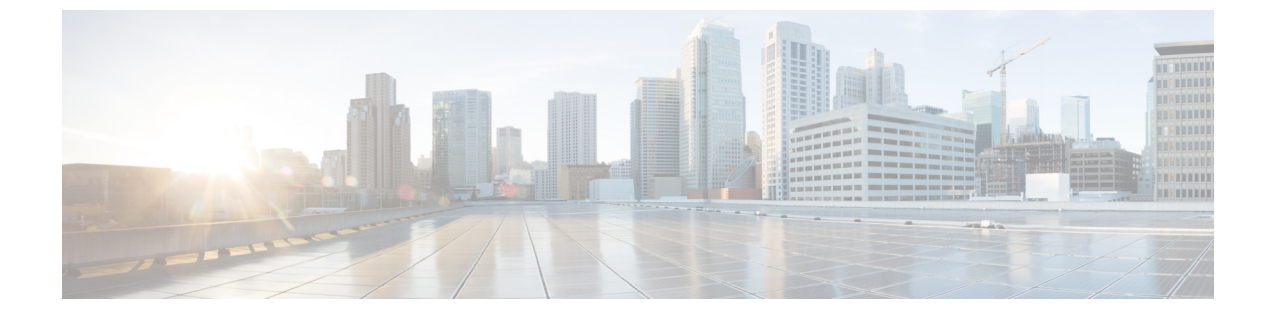

# セキュリティモード

- セキュリティモードの概要 (1ページ)
- ・非セキュアモード(デフォルトモード) (1ページ)
- セキュアモードの設定(1ページ)

### セキュリティモードの概要

データや情報の改ざんを防ぐためのセキュリティメカニズムを実装するために、Unified Communications Manager は次のセキュリティモードを提供します。

- ・非セキュアモード―デフォルトモード
- ・セキュアモードまたは混合モード-セキュアおよび非セキュアエンドポイントをサポートします。
- SIP 認証モード セキュアな環境での Cisco Jabber 認証に OAuth 更新トークンを使用しま す

## 非セキュア モード (デフォルト モード)

初めてインストールするときの既定のセキュリティモードは、非セキュアモードです。Unified Communications Manager このモードでは、Unified Communications Manager はセキュアなシグ ナリングまたはメディアサービスを提供しません。

# セキュア モードの設定

セキュリティを適用するには、展開に適用されるセキュリティモードを構成します。

手順

|       | コマンドまたはアクション  | 目的                                                                                           |
|-------|---------------|----------------------------------------------------------------------------------------------|
| ステップ1 | 混合モード         | 混合モードを有効にすると、Cisco IP 電話と Webex<br>デバイスのセキュリティが強化されます。混合モー<br>ドを有効にして確認する方法に関する情報を提供し<br>ます。 |
| ステップ2 | SIP OAuth モード | SIP OAuth モードを設定して、Cisco Jabber クライア<br>ントとその他のデバイスのセキュリティを強化しま<br>す。                        |

### 混合モード

混合モードまたはセキュア モードは、セキュアおよび非セキュア エンドポイントをサポート します。 クラスタまたはサーバに新たに Unified Communications Manager インストールすると、 デフォルトで非セキュアモードになります。 ただし、セキュリティモードを非セキュアからセ キュアまたは混合モードに変換することはできます。

クラスタを非セキュアモードから混合モード(セキュアモード)に変更するには、以下を実行します:

- •発行元で認証局プロキシ機能 (CAPF) サービスを有効にします。
- ・発行元で証明書信頼リスト (CTL) サービスを有効にします。

Call Manager 証明書が自己署名の場合、CTLファイルには各サーバのサーバ証明書、公開キー、シリアル番号、署名、発行者名、サブジェクト名、サーバ機能、DNS 名、および IP アドレス が含まれます。

Multi-SAN Call Manager 証明書の場合、CTL ファイルにはパブリッシャーの Call Manager 証明 書が含まれています。

次に電話が初期化されるときに、TFTP サーバから CTL ファイルがダウンロードされます。 CTL ファイルに、自己署名証明書を持つTFTP サーバエントリが含まれている場合、電話機は .sgn形式の署名付き設定ファイルを要求します。TFTP サーバに証明書が含まれていない場合、 電話機は署名されていないファイルを要求します。

次のコマンドを実行して CTL ファイルを更新できます。

・utils ctl set-cluster 混合モード

CTL ファイルを更新し、クラスタを混合モードに設定します。

・utils ctl set-cluster ノンセキュア モード

CTL ファイルを更新し、クラスタをノンセキュア モードに設定します。

• utils ctl update CTLFile

クラスターの各ノードで CTL ファイルを更新します。

(注) エンドポイントセキュリティでは、Transport Layer Security (TLS) がシグナリングに使用され、 セキュアな RTP (SRTP) がメディアに使用されます。

混合モードを有効にするには、パブリッシャノードのコマンドラインインターフェースにログ インし、CLI コマンド utils ctl set-cluster 混合-モードを実行します。

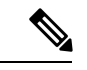

(注) Unified Communications Manager が Cisco Smart Software Manager または Cisco Smart Software Manager サテライトに登録されていることを確認してください。 スマートアカウントまたは バーチャルアカウントから受け取った登録トークンは、このクラスターに登録する際に、輸出 規制対象の許可機能が有効になっています。

トークンレス CTL ファイルの場合、管理者は、Unified Communications Manager リリース 12.0 (1) 以降で、USB トークンを使用して生成され、アップロードされた CTL ファイルをエンドポ イントがダウンロードするようにする必要があります。 ダウンロード後、トークンレス CTL ファイルに切り替えることができます。 その後、util ctl update CLI コマンドを実行できます。

セキュリティモードを非セキュアからセキュアまたは混合モードに変更した場合、セキュリ ティモードを確認できます。モードを確認するには、[エンタープライズパラメータ設定]ペー ジに移動して、クラスタまたはサーバが混在モードになっていないことを確認してください。 詳細については、「セキュリティモードの確認」トピックを参照してください。

### セキュリティモードの確認

セキュリティモードを非セキュアからセキュアまたは混合モードに変更した場合、セキュリ ティモードを確認できます。モードを確認するには、[エンタープライズパラメータ設定]ペー ジに移動して、クラスタまたはサーバが混在モードかどうかを確認してください。

セキュリティモードを確認するには、以下の手順を実行します。

ステップ1 Unified Communications Manager の管理から [システム] > エンタープライズパラメータを選択します。 [エンタープライズパラメータの設定]ページが表示されます。

#### ステップ2 [セキュリティパラメータ]ペインに移動します。

- [クラスターセキュリティモード(Cluster Security Mode)] フィールドが適切な値で見つかります。 値が 1 と表示されたら、Unified Communications Manager を混合モードに設定することに成功しています。 この 値は Cisco Unified CM Administration の管理ページでは設定できません。 この値は、CLI コマンド set utils cli を入力した後に表示されます。
  - (注) クラスタセキュリティモードは、スタンドアロンサーバまたはクラスタのセキュリティ機能を設定します。

#### SASTのCTLファイルの役割

(注) \*次の表に記載されている署名者は、CTLファイルへの署名に使用されます。

表 1: システム管理者セキュリティトークン (SAST) のCTLファイルの役割

| [Cisco Unified Communications<br>Managerのバージョン (Cisco<br>Unified Communications Manager<br>Version)] | トークンベースのCTLファイル<br>のシステム管理者セキュリ<br>ティトークン(SAST)の役割 | トークンレスのCTLファイルの<br>システム管理者セキュリティ<br>トークン(SAST)の役割 |
|----------------------------------------------------------------------------------------------------|----------------------------------------------------|---------------------------------------------------|
| 12.0(1)                                                                                              | トークン1(署名者*)                                        | ITLRecovery (署名者)                                 |
|                                                                                                    | トークン2                                              | CallManager                                       |
|                                                                                                    | ITL リカバリ                                           |                                                   |
|                                                                                                    | CallManager                                        |                                                   |
| 11.5(x)                                                                                              | トークン1(署名者)                                         | CallManager (署名者)                                 |
|                                                                                                    | トークン2                                              | ITL リカバリ                                          |
|                                                                                                    | ITL リカバリ                                           |                                                   |
|                                                                                                    | CallManager                                        |                                                   |
| 10.5(2)                                                                                              | トークン1(署名者)                                         | CallManager (署名者)                                 |
|                                                                                                    | トークン2                                              | ITL リカバリ                                          |
| 10.5(1)                                                                                              | トークン1(署名者)                                         | CallManager (署名者)                                 |
| (サポートされていません)                                                                                        | トークン2                                              |                                                   |
| 10.0(1)                                                                                              | トークン1(署名者)                                         | CallManager (署名者)                                 |
| (サポートされていません)                                                                                        | トークン2                                              |                                                   |
| 9.1(2)                                                                                               | トークン1(署名者)                                         | なし                                                |
|                                                                                                    | トークン2                                              |                                                   |

### SIP OAuth $\pm - \mathbb{K}$

SIP OAuth モードでは、セキュアな環境での Cisco Jabber 認証に OAuth 更新トークンを使用で きます。 Unified Communications Manager の SIP 回線で OAuth をサポートすることで、CAPF なしでセキュア シグナリングとセキュア メディアが可能になります。 Unified Communication Manager クラスタおよび Cisco Jabber エンドポイントで OAuth ベースの認証を有効にすると、 SIP 登録中の OAuth トークン検証が完了します。 以降の Cisco Jabber デバイスでのみ拡張されています。SIP 登録に対する OAuth サポートは、 Cisco Jabber デバイスと特定の電話機で利用できます。SIP OAuth の詳細は、 『Feature Configuration Guide for Cisco Unified Communications Manager』を参照してください。

### CLI による SIP Oauth の構成

CLI を通じて、クラスター SIP Oauth モードを設定できます。

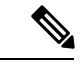

(注) Cisco Unified Communications Manager で SIP OAuth モードを設定する方法の詳細は、『Cisco Unified Communications Manager 機能設定ガイド、リリース 14』を参照してください。

以下の点を考慮してください。

 クラスターSIP OAuthモードが有効な場合、Cisco Unified Communications Manager はセキュ アなデバイスからの OAuthトークンによる SIP 登録を受け付けます。

有効にすると、次のTLS ポートが開きます。これらは Cisco Unified Communications Manager ユーザインターフェイスから設定できます。

- ・SIP Oauth ポート
- ・SIP Oauth MRA ポート

Cisco Unified CM Administration でポートを設定できます。[システム (System)]>[Cisco Unified CM]>[CallManager] ページを選択します。

 パラメータの変更を有効にするために、すべてのノードでCisco CallManagerサービスを再 起動します。

暗号化オプションは以下の CLI コマンドで構成されています。

```
admin:utils sipOAuth-mode
```

クラスターの SIP OAuth モードの状況を確認します。

utils sipOAuth-mode enable

クラスターで SIP Oauth モードを有効にします。

#### utils sipOAuth-mode disable

クラスターで SIP Oauth モードを無効にします。

(注)

パブリッシャノードでのみ CLI コマンドを実行します。

翻訳について

このドキュメントは、米国シスコ発行ドキュメントの参考和訳です。リンク情報につきましては 、日本語版掲載時点で、英語版にアップデートがあり、リンク先のページが移動/変更されている 場合がありますことをご了承ください。あくまでも参考和訳となりますので、正式な内容につい ては米国サイトのドキュメントを参照ください。